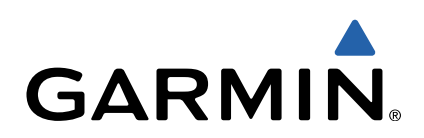

# GPSMAP<sup>®</sup> серии 800/1000 Краткое руководство по эксплуатации

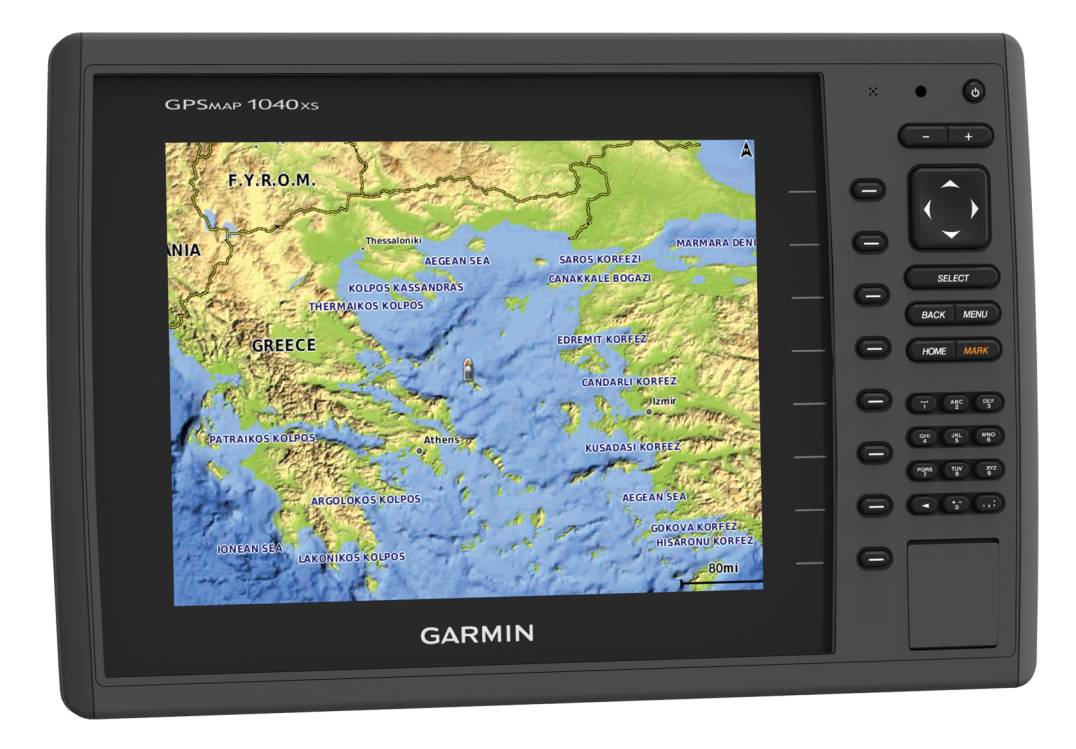

#### Введение

#### **ВНИМАНИЕ!**

Сведения о безопасности и другую важную информацию см. в руководстве Правила техники безопасности и сведения об изделии, которое находится в упаковке изделия.

#### Вид спереди

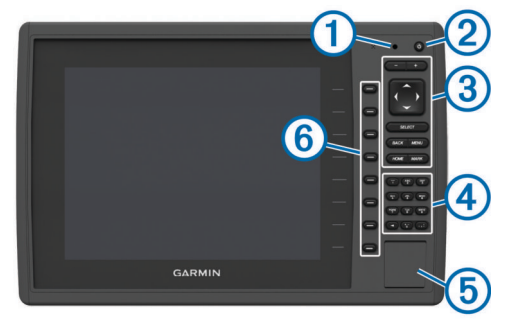

- 1 Автоматический датчик подсветки
- (2) Кнопка питания
- 3 Кнопки устройства
- ④ Цифровая клавиатура (доступна только для моделей 10 дюймов)
- (5) Разъем для карт памяти SD
- 6 Функциональные кнопки

#### Кнопки устройства

| Ċ       | Долгое нажатие: включение или выключение устройства.               |
|---------|--------------------------------------------------------------------|
|         | Настройка подсветки и цветового режима при быстром нажатии кнопки. |
|         | Уменьшение масштаба карты или вида.                                |
| <b></b> | Увеличение масштаба карты или вида.                                |
| $\phi$  | Прокрутка, выделение пункта из списка, перемещение курсора.        |
| SELECT  | Подтверждение, выбор параметра.                                    |
| BACK    | Возврат к предыдущему экрану.                                      |
| MARK    | Сохранение текущего местоположения в качестве маршрутной точки.    |
| HOME    | Возврат на главный экран.                                          |
| MENU    | Отображение меню параметров для текущей страницы (если применимо). |
|         | Закрытие меню (если применимо).                                    |

#### Установка карт памяти

На картплоттере можно использовать не входящие в комплект карты памяти. Если на картах памяти сохранены картографические данные, вы сможете просматривать с них спутниковые снимки высокого разрешения, а также аэрофотоснимки портов, гаваней, пристаней и других объектов. Чтобы записать данные сонара и перенести данные (маршрутные точки, маршруты и треки) на другой совместимый картплоттер Garmin<sup>®</sup> или на компьютер, используйте пустую карту памяти.

1 Откройте дверцу () на передней панели картплоттера.

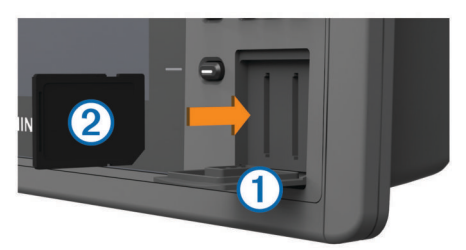

- 2 Вставьте карту памяти ② так, чтобы сторона с рисунком была обращена вправо.
- Вставьте карту памяти до щелчка.

4 Закройте дверцу.

#### Загрузка руководств

Вы можете найти актуальную версию руководства пользователя и переводы руководств на веб-сайте.

- 1 Перейдите на веб-сайт www.garmin.com/support.
- 2 Выберите Руководства.
- 3 Чтобы загрузить руководство для своего устройства, следуйте инструкциям на экране.

#### Дополнительная информация

Если у вас возникли дополнительные вопросы, свяжитесь со службой поддержки продукта Garmin.

На веб-сайте www.garmin.com/support вы найдете различные советы по устранению неисправностей, которые помогут устранить проблемы и найти ответы на большинство вопросов.

- Часто задаваемые вопросы
- Обновления ПО
- Руководство пользователя и инструкции по установке
- Сервисные оповещения
- Видео
- Контактные телефоны и адреса

### Загрузка нового программного обеспечения на карту памяти

В комплект некоторых устройств входит карта памяти для обновления программного обеспечения. Если карта памяти входила в комплект, следуйте прилагающимся к ней инструкциям. Если карта памяти с обновлением программного обеспечения не входила в комплект, скопируйте обновление на имеющуюся карту памяти.

- Вставьте карту памяти в разъем для карты на компьютере.
- 2 Перейдите по адресу www.garmin.com/support/software /marine.html.
- 3 Выберите Загрузить рядом со строкой "Морская сеть Garmin с картой SD".
- 4 Прочите и примите условия использования.
- 5 Выберите Загрузить.
- 6 Выберите Выполнить.
- 7 Выберите диск, соответствующий карте памяти, и нажмите Далее > Завершить.

### Обновление программного обеспечения устройства

Чтобы выполнить обновление программного обеспечения, необходимо приобрести карту памяти с обновлением или загрузить последнюю версию программного обеспечения на имеющуюся карту памяти.

- 1 Включите картплоттер.
- После того как отобразится главный экран, вставьте карту памяти в разъем.

**ПРИМЕЧАНИЕ.** чтобы инструкции по обновлению программного обеспечения появились на экране, прежде чем вставить карту памяти, компьютер должен полностью загрузиться.

- 3 Следуйте инструкциям на экране.
- 4 Подождите несколько минут, пока завершится процесс обновления программного обеспечения.

По завершении обновления программного обеспечения устройство возобновит нормальную работу.

5 Извлеките карту памяти.

**ПРИМЕЧАНИЕ.** если карта памяти будет извлечена до того, как устройство выполнит полную перезагрузку, обновление программного обеспечения не будет завершено.

#### Сигналы спутников GPS

Дополнительные сведения о системе GPS см. по адресу www.garmin.com/aboutGPS.

#### Настройка главного экрана

Дополнительные элементы можно добавлять на главный экран, а также менять их местоположение.

- 1 На главном экране выберите пункт Настройка главного экрана.
- 2 Выберите один из вариантов.
  - Чтобы изменить местоположение элемента, выберите пункт Изменить порядок, выберите элемент и укажите его новое местоположение.
  - Чтобы добавить элемент на главный экран, выберите пункт Добавить и выберите новый элемент для добавления.
  - Чтобы удалить с главного экрана добавленный на него элемент, выберите пункт Удалить и выберите элемент для удаления.

#### Маршрутные точки

Маршрутными точками называются местоположения, данные о которых записываются и хранятся в памяти устройства.

### Создание маршрутной точки в текущем местоположении

На любом экране выберите пункт MARK.

### Создание маршрутной точки в другом местоположении

- 1 Выберите Информация навигации > Маршрутные точки > Новая маршрутная точка.
- Выберите один из вариантов.
  - Чтобы создать маршрутную точку путем ввода координат, выберите Ввод координат и введите координаты.
  - Чтобы создать маршрутную точку с помощью карты, выберите Использовать карту, укажите местоположение и выберите Выбрать.

## Установка метки "Человек за бортом" (МОВ) и навигация к ее местоположению

При отметке маршрутной точки ее можно обозначить как "Человек за бортом" (МОВ).

Выберите один из вариантов.

- На любом экране выберите пункт MARK > Человек за бортом.
- На главном экране выберите пункт Человек за бортом > Да.

С помощью международного символа "Человек за бортом" (МОВ) указывается точка МОВ, и картплоттер прокладывает обратный курс к отмеченному местоположению.

#### Навигация при помощи картплоттера

#### **Л ПРЕДОСТЕРЕЖЕНИЕ**

Если на вашем судне используется система автопилота, каждый руль должен быть оснащен отдельным дисплеем для управления системой автопилота. Это позволяет при необходимости отключать данную систему.

Функция Auto Guidance работает на основе данных электронной карты. Использование этих данных не гарантирует отсутствия препятствий и достаточную глубину по маршруту. Тщательно сравните курс со всеми видимыми объектами и избегайте участков суши, мелководья и других препятствий, которые могут встретиться на пути.

**ПРИМЕЧАНИЕ.** функция Auto Guidance доступна только для премиальных карт в некоторых регионах.

**ПРИМЕЧАНИЕ.** режимы просмотра карт Mariner's Eye 3D и Fish Eye 3D доступны только для некоторых областей премиальных карт.

**ПРИМЕЧАНИЕ.** карта прибрежной рыбалки доступна только для некоторых областей премиальных карт.

Для навигации необходимо выбрать пункт назначения, установить курс или создать маршрут и следовать курсу или перемещаться по маршруту. Следовать курсу или перемещаться по маршруту можно на навигационной карте, карте рыбалки, карте Perspective 3D или Mariner's Eye 3D.

#### Навигация к выбранной точке на карте

- 1 Выберите местоположение на навигационной карте или карте рыбалки.
- 2 При необходимости выберите SELECT.
- 3 Выберите Следовать к.
- 4 Выберите один из вариантов.
  - Для навигации непосредственно к указанному местоположению выберите **Перейти**.
  - Чтобы создать маршрут к местоположению, включая повороты, выберите Маршрут до.
  - Чтобы воспользоваться функцией автогида, выберите Гид до.
- 5 Просмотрите курс, обозначенный пурпурной линией.

**ПРИМЕЧАНИЕ.** при использовании функции Auto Guidance серые сегменты в некоторых частях пурпурной линии означают, что данные участки не могут быть рассчитаны. Это связано с настройками минимальной безопасной глубины и минимальной высоты препятствий.

6 Следуйте пурпурной линии и вносите в курс необходимые поправки для обхода участков суши, мелководий и других препятствий.

### Создание маршрута и навигация по нему из текущего местоположения

Устройство позволяет создать маршрут и сразу выполнить навигацию по нему с помощью навигационной карты или карты рыбалки. При этом маршрут и данные о маршрутных точках не сохраняются.

**ПРИМЕЧАНИЕ.** карта прибрежной рыбалки доступна только для некоторых областей премиальных карт.

- Выберите пункт назначения на навигационной карте или карте рыбалки.
- 2 Выберите пункт Следовать к > Маршрут до.
- 3 Выберите местоположение последнего поворота до пункта назначения.
- 4 Выберите пункт Добавить поворот.
- 5 При необходимости повторите шаги 3 и 4, чтобы добавить дополнительные повороты, двигаясь в

обратном направлении от пункта назначения к текущему местоположению судна.

Последний добавленный поворот должен быть первым поворотом, который вы выполните, двигаясь из вашего текущего местоположения. Этот поворот должен быть ближайшим к вашему судну.

- 6 При необходимости выберите MENU.
- 7 Выберите пункт Навигация по маршруту.
- 8 Просмотрите курс, обозначенный пурпурной линией.
- 9 Следуйте пурпурной линии и вносите в курс необходимые поправки для обхода участков суши, мелководий и других препятствий.

### www.garmin.com/support

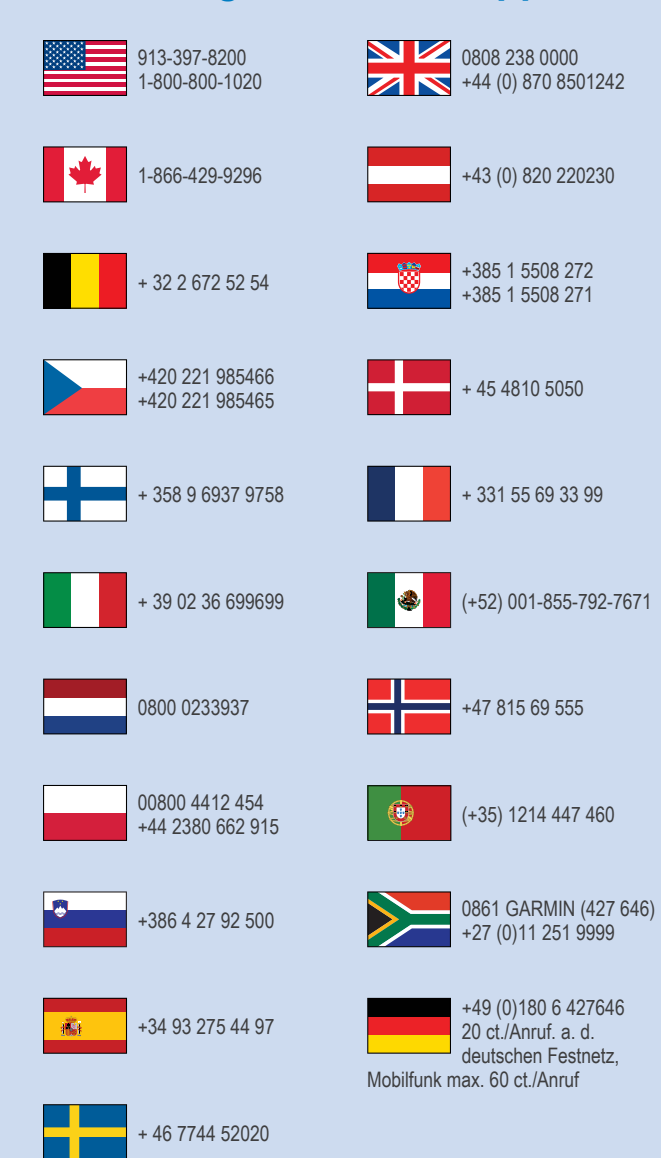

Garmin<sup>®</sup>, логотип Garmin и GPSMAP<sup>®</sup> являются товарными знаками компании Garmin Ltd. или ее подразделений, зарегистрированными в США и других странах. Данные товарные знаки запрещено использовать без явного разрешения Garmin.

Логотип SDHC является товарным знаком SD-3C, LLC.

Garmin International, Inc. 1200 East 151st Street Olathe, Kansas 66062, CШA

Garmin (Europe) Ltd. Liberty House, Hounsdown Business Park Southampton, Hampshire, SO40 9LR, Великобритания

> Garmin Corporation No. 68, Zhangshu 2nd Road, Xizhi Dist. New Taipei City, 221, Тайвань (R.O.C.)

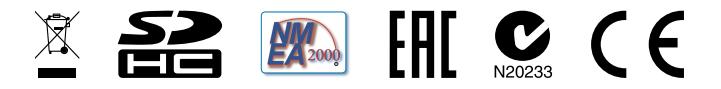

© 2014 Garmin Ltd. или подразделения